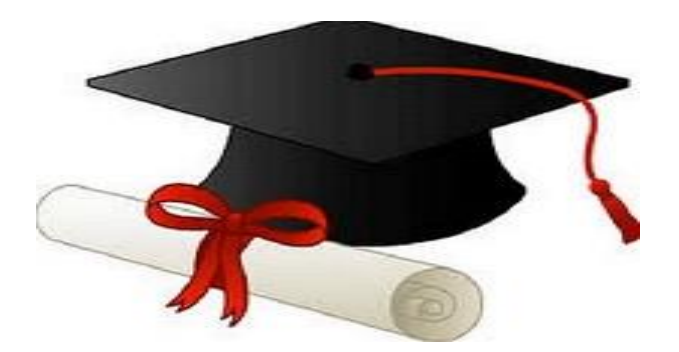

ŻŻŻŻ

مدونة المناهج السعودية https://eduschool40.blog الموقع التعليمي لجميع المراحل الدراسية في المملكة العربية السعودية

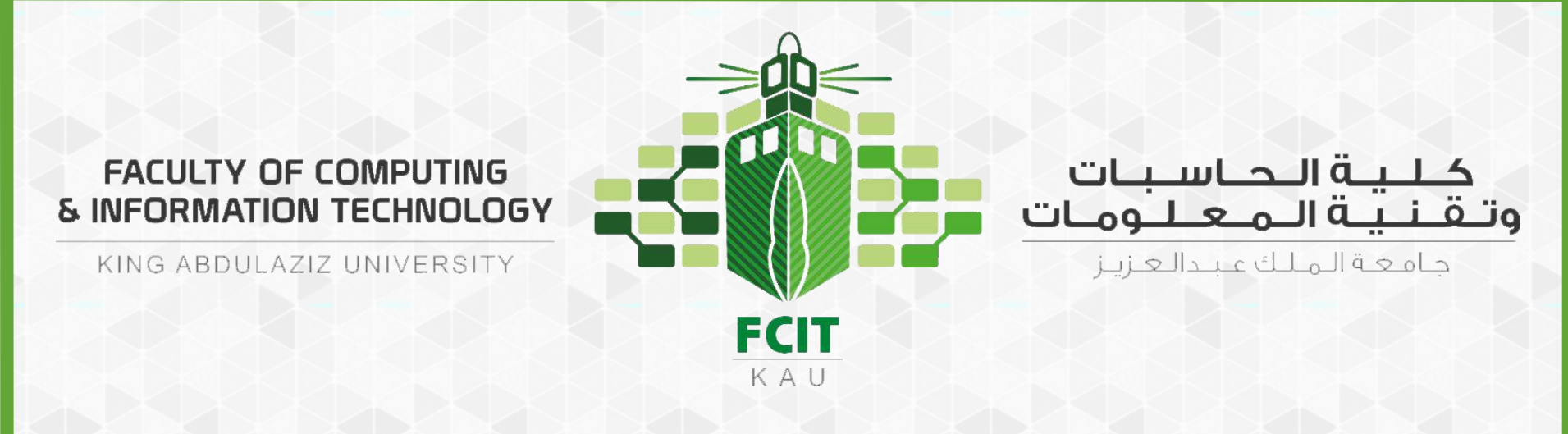

# **شرح رفع الاختبار العملي على البلاكبورد**

CPIT 110 (Problem-Solving and Programming)

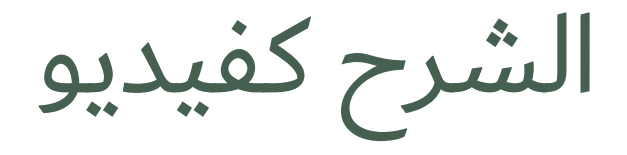

#### • على الرابط: <u>https://youtu.be/CnlVKHBJbcQ</u>

| كلية الحاسبات وتقنية المعلومات<br>Home Pi                    | age Courses Tutorials Library Support |  |
|--------------------------------------------------------------|---------------------------------------|--|
| Faculty of Computing and Information Technology              |                                       |  |
|                                                              | 4                                     |  |
|                                                              | Tools                                 |  |
| Blackboard                                                   | Announcements                         |  |
| ي عضو هينة التدريس نرجو تحميل النسخة الجديدة من برنامج (بلاك | عزيز                                  |  |
| د) على الجوال والاجهزة اللوحية                               | Tasks                                 |  |
|                                                              | My Grades                             |  |
| App Store Google Play                                        | Send Email                            |  |
|                                                              | User Directory                        |  |
| Plackboard                                                   | Address Book                          |  |
| The Blackboard Instructor app is available on iOS and Androi | Personal Information                  |  |
| tablets and phones                                           | Goals and Assessments                 |  |
| Downlaad on the     GIT If ON                                | Application Authorization             |  |
| 🗳 App Store 🛛 🕨 Google Play                                  |                                       |  |
|                                                              |                                       |  |
| My Tasks                                                     |                                       |  |
| My Tasks:                                                    |                                       |  |
| No tasks due.                                                |                                       |  |

2

- تسجيل الدخول على الخدمات الإلكترونية من موقع الجامعة.
  - ثم من الخدمات الإلكترونية الذهاب إلى الخدمات الأكاديمية.
    - ثم نظام إدارة التعلم الإلكتروني (Blackboard)

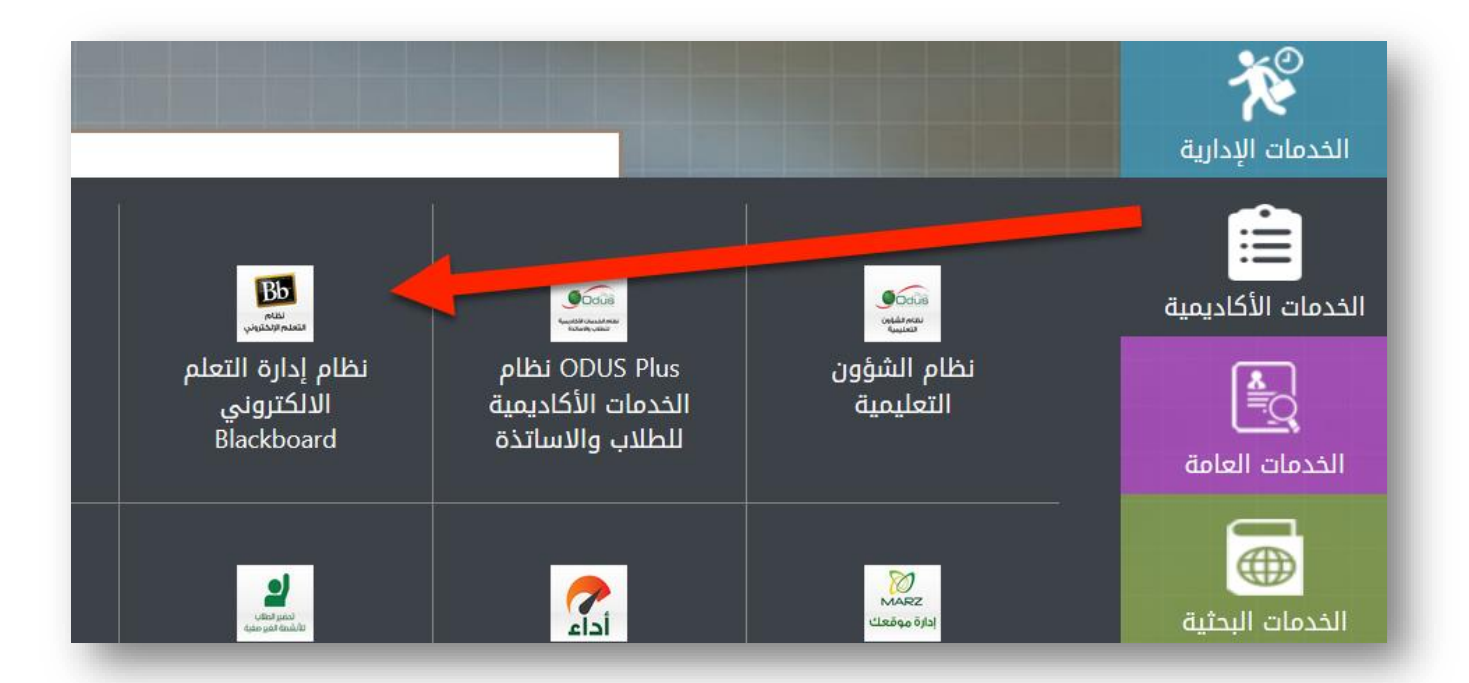

- الذهاب إلى صفحة Courses في البلاكبورد.
- ثم اختيار شعبتك في مقرر البرمجة وحل المشكلات.

| 8 | كلية الحاسبات وتقنية المعلومات<br>Faculty of Computing and Information Technology | Home Page | Courses | Tutorials | Library | Support |
|---|-----------------------------------------------------------------------------------|-----------|---------|-----------|---------|---------|
|   | Course List                                                                       |           |         |           |         |         |
|   | Courses where you are: Instructor                                                 | urse of   |         |           |         |         |

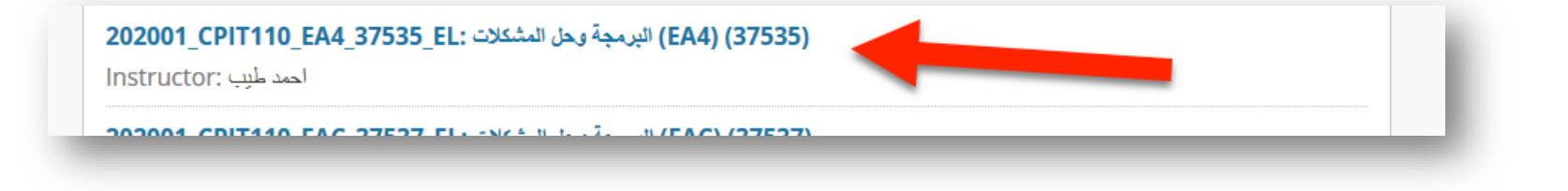

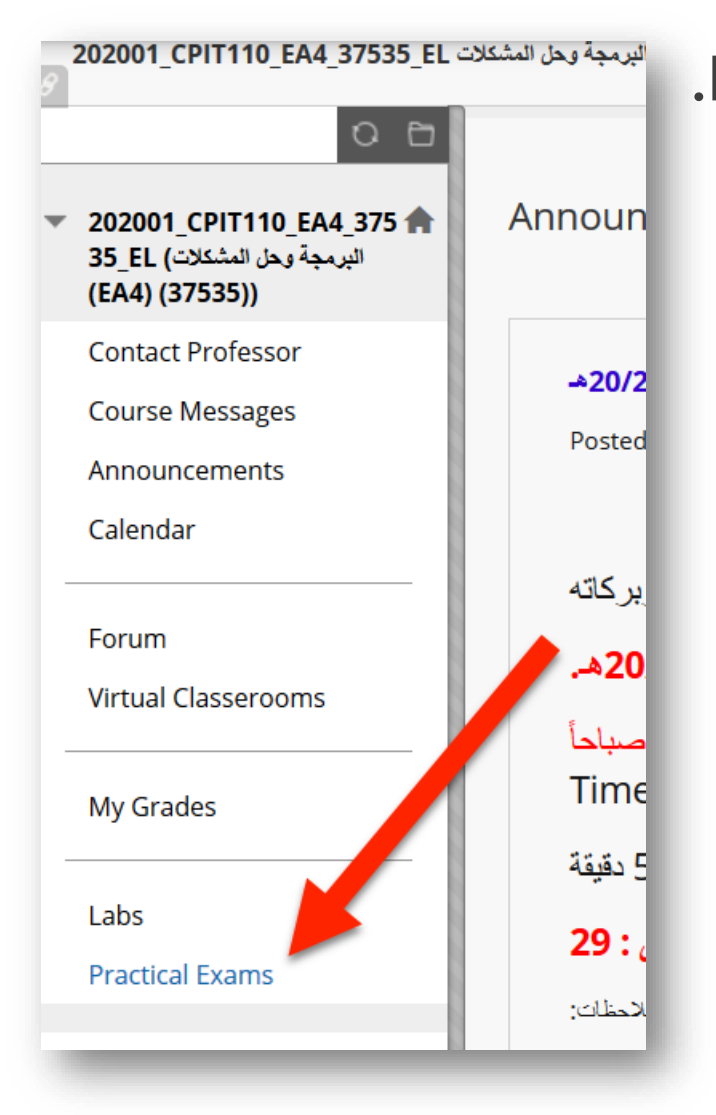

#### • من القائمة اليسرى، اختار Practical Exams.

#### • ثم الضغط على الاختبار (مثل: Exam 1)

| 202001_CPIT110_EA4_37535_EL                                                                                                    | البرمجه وحل المشكلات (EA4) (37535) 💿 Practical Exams |
|----------------------------------------------------------------------------------------------------|------------------------------------------------------|
| <ul> <li>202001_CPIT110_EA4_375 1</li> <li>35_EL (البرمچة وبحل المشكلات)</li> <li>(EA4) (37535))</li> </ul>                               | Practical Exams                                      |
| Contact Professor<br>Course Messages<br>Announcements<br>Calendar<br>Forum<br>Virtual Classerooms<br>My Grades<br>Labs<br>Practical Exams | Exam 1<br>الإختبار الدوري الأول - العملي             |
| Practical Exams                                                                                                    |                                                      |

#### • ثم الضغط على Begin.

| Begin: Exam 1                    |                                           |              |
|----------------------------------|-------------------------------------------|--------------|
| INSTRUCTIONS                     |                                           |              |
| Description                      | الإختبار الدوري الأول - العملي            |              |
| Force Completion                 | This test can be saved and resumed later. |              |
| Multiple Attempts                | This test allows multiple attempts.       |              |
| Click <b>Begin</b> to start: Exa | m 1. Click <b>Cancel</b> to go back.      |              |
| Click Begin to start. Clie       | ck Cancel to quit.                        | Cancel Begin |
|                                  |                                           |              |

#### و قلم بوضلع كلملة الملرور (password) التالي تلم إعطاءها لكلم مان أسلتاذ المادة وقت الاختبار.

| ىلات 202001_CPIT110_EA4_37535_EL | (37535) (EA4) البرمجة وحل المشن | Practical Exams | Enter Password: Exam 1 |               |
|----------------------------------|---------------------------------|-----------------|------------------------|---------------|
| Enter Password: Exam             | 1                               |                 |                        |               |
| ENTER PASSWORD: EXAM             | 1                               |                 |                        | _             |
| Enter the Password to take th    | ne test.                        |                 |                        |               |
| Password                         | •••••                           |                 |                        |               |
| Friday, October 25, 2019 10:0    | 02:39 PM AST                    |                 |                        |               |
| Click <b>Submit</b> to proceed.  |                                 |                 |                        | Cancel Submit |

#### • قـــم بتحديـــد ملـــف حـــل الســـؤال الأول بالضـــغط علـــى (Browse My Computer).

| escription العملى                                                                                                    | الإختبار الدوري الأول -                                                                                |                                    |                             |
|----------------------------------------------------------------------------------------------------|----------------------------------------------------------------------------------------------------|------------------------------------|-----------------------------|
| structions                                                                                                    |                                                                                                    |                                    |                             |
| Iultiple Attempts This t                                                                                                    | test allows multiple attempts                                                                          |                                    |                             |
| orce Completion This t                                                                                                    | test can be saved and resum                                                                            | ed later.                          |                             |
| Question Completion S                                                                                                    | itatus:                                                                                                |                                    |                             |
|                                                                                                    |                                                                                                    |                                    |                             |
|                                                                                                    |                                                                                                    |                                    |                             |
|                                                                                                    |                                                                                                    |                                    | 6 nainte e i                |
| QUESTION                                                                                                    |                                                                                                    |                                    | o points Save Answer        |
|                                                                                                    |                                                                                                    |                                    |                             |
| Upload the solution<br>السؤال الأول كملف بايتون                                                                                                  | of Problem 1 in Python file<br>مَم برفع ح                                                              | (.py)                              |                             |
| Upload the solution<br>بل السؤال الأول كملف بايتون<br>Attach File                                                                                | of Problem 1 in Python file<br>کم برنے ح<br>Browse My Computer                                         | (.py)<br>Browse Content Collection |                             |
| Upload the solution<br>بل السؤال الأول كملف بايتون<br>Attach File                                                                                | of Problem 1 in Python file<br>م برفع ح<br>Browse My Computer                                          | (.py)<br>Browse Content Collection |                             |
| Upload the solution<br>بل السؤال الأول كملف باليترين<br>Attach File<br>QUESTION 2                                                                | of Problem 1 in Python file م<br>قم بریغ ح<br>Browse My Computer                                       | (.py)<br>Browse Content Collection | 9 points Save Answer        |
| Upload the solution<br>بل السزال الأول كملف بایترین<br>Attach File<br>QUESTION 2                                                                 | of Problem 1 in Python file مريني د<br>م يريني Browse My Computer                                      | (.py)<br>Browse Content Collection | <b>9 points</b> Save Answer |
| Upload the solution<br>ل السؤال الأول كملف باليترين<br>Attach File<br><b>QUESTION 2</b><br>Upload the solution<br>بل السؤال التادي كملف باليترين | of Problem 1 in Python file م<br>قم بر فع Srowse My Computer<br>of Problem 2 in Python file فم بر نع ح | (.py)<br>Browse Content Collection | <b>9 points</b> Save Answer |

#### بعد تحديد ملف حل السؤال الأول اضغط على (Open).

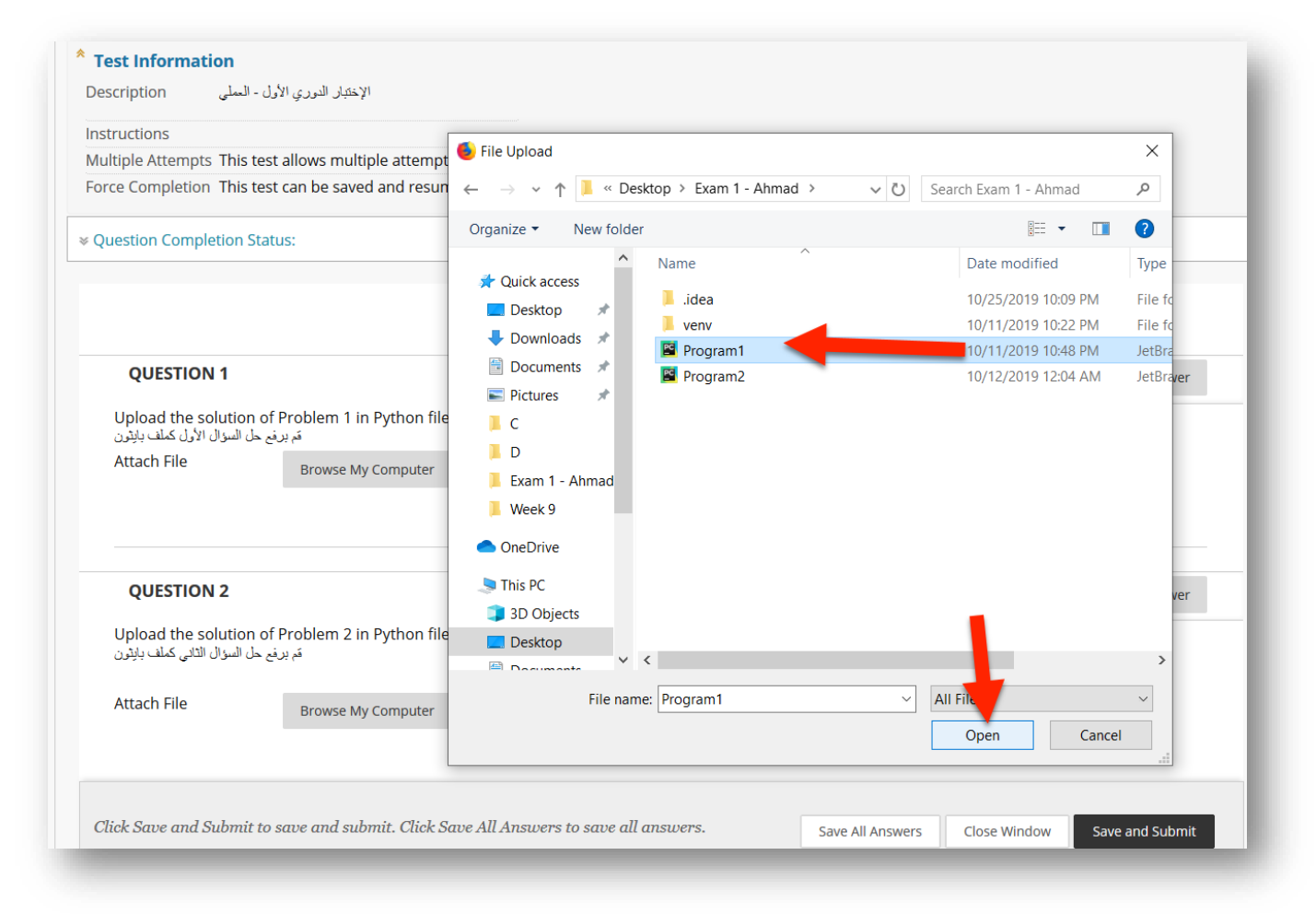

#### بعد ذلك ستجد أن ملف حل السؤال الأول تم إضافته لحل السؤال في الاختبار. ملاحظة: تأكد من وجود علامة ( saved )

|                                               |                                                    | 6 points 🧹 Saved     |
|-----------------------------------------------|----------------------------------------------------|----------------------|
| pload the solutioا<br>السؤال الأول كملف بايتو | on of Prot 1 in Python file (.py)<br>مَر يرفع حل   |                      |
| elected Answer:                               | Program1.py Remove                                 |                      |
| ttach File                                    | Browse My Computer Browse Content Collection       | -                    |
|                                               |                                                    |                      |
| QUESTION 2                                    |                                                    | 9 points Save Answer |
| pload the solutic<br>السؤال الثاني كملف بايثو | n of Problem 2 in Python file (.py)<br>مَم يرفع حل |                      |
|                                               |                                                    |                      |
| ttach File                                    | Browse My Computer Browse Content Collection       |                      |
| ttach File                                    | Browse My Computer Browse Content Collection       |                      |

#### • بنفس الطريقة قم برفع حل السؤال الثاني (Problem 2).

| ~~~~                                                                       |                                                                        |                                    |   |   | 6 poir | its 🛷 Saved |
|----------------------------------------------------------------------------|------------------------------------------------------------------------|------------------------------------|---|---|--------|-------------|
| Upload the soluti<br>اسؤال الأول كملف بانثور                               | on of Problem 1 in Python file<br>مَريرفح حل ا                         | (.py)                              |   |   |        |             |
| Selected Answer:                                                           | Program1.py Remove                                                     |                                    |   |   |        |             |
| Attach File                                                                | Browse My Computer                                                     | Browse Content Collection          |   |   |        |             |
|                                                                            |                                                                        |                                    |   |   |        |             |
|                                                                            |                                                                        |                                    |   |   |        |             |
|                                                                            |                                                                        |                                    |   |   |        |             |
| QUESTION 2                                                                 |                                                                        |                                    | • | 9 | points | Save Answer |
| <b>QUESTION 2</b><br>Upload the soluti                                     | on of Problem 2 in Python file                                         | (.py)                              |   | 9 | points | Save Answer |
| QUESTION 2<br>Jpload the soluti<br>اسؤال الثانی کملف بایتریز               | on of Problem 2 in Python file<br>مَ يرفع حل ا                         | (.ру)                              |   | 9 | points | Save Answer |
| QUESTION 2<br>Jpload the soluti<br>سؤال الثانی کملف بایتریز<br>Attach File | on of Problem 2 in Python file<br>مَم برفع حل ال<br>Browse My Computer | (.py)<br>Browse Content Collection |   | 9 | points | Save Answer |
| QUESTION 2<br>Jpload the soluti<br>سؤال الثانی کملف بایتریز<br>Attach File | on of Problem 2 in Python file<br>مَم برفع حل ال<br>Browse My Computer | (.py)<br>Browse Content Collection |   | 9 | points | Save Answer |
| QUESTION 2<br>Jpload the soluti<br>سوال التائی کملف بایتریز<br>Attach File | on of Problem 2 in Python file<br>مَ بريغ حل ال<br>Browse My Computer  | (.py)<br>Browse Content Collection |   | 9 | points | Save Answer |

#### بعد تحديد ملف حل السؤال الثاني اضغط على (Open).

| suon completion status.                                                 |                                             |                                |                          |         |                    |
|-------------------------------------------------------------------------|---------------------------------------------|--------------------------------|--------------------------|---------|--------------------|
|                                                                         | 😎 File Upload                               |                                |                          | ×       |                    |
|                                                                         | $\leftarrow \rightarrow \vee \uparrow$ . De | sktop > Exam 1 - Ahmad > 🛛 🗸 V | Search Exam 1 - Ahmad    | Q       |                    |
|                                                                         | Organize   New folde                        | r                              |                          | ?       |                    |
| QUESTION 1                                                              | 📙 Exam 1 - Ahmad ^                          | Name                           | Date modified            | Туре    | 6 points 🗸 Saved   |
| Jpload the solution of Pro                                              | 📙 Week 9                                    | 📕 .idea                        | 10/25/2019 10:09 PM      | File fo |                    |
| هم برقع حل السؤال الأول كملف بالنوز                                     | OneDrive                                    | venv                           | 10/11/2019 10:22 PM      | File fo |                    |
| Selected Answer: Program                                                |                                             | 🖺 Program1                     | 10/11/2019 10:48 PM      | JetBra  |                    |
| Attach File                                                             | 🧢 This PC                                   | Program2                       | 10/12/2019 12:04 AM      | JetBra  |                    |
|                                                                         | 3D Objects                                  |                                |                          |         |                    |
|                                                                         | Desktop                                     |                                |                          | _       |                    |
|                                                                         | Documents                                   |                                |                          | _       |                    |
|                                                                         | Downloads                                   |                                |                          |         |                    |
| QUESTION 2                                                              | Music                                       |                                |                          | 9       | points Save Answer |
|                                                                         | E Pictures                                  |                                |                          |         |                    |
| Upload the solution of Pro<br>قم ير فع حل السيَّ ال الثاني كملف بانثو ز | Videos                                      |                                |                          | _       |                    |
|                                                                         | 💺 OS (C:)                                   |                                |                          | _       |                    |
| Attach File                                                             | 🧼 DATA (D:)                                 |                                |                          | - 1     |                    |
|                                                                         | 🗳 Network 🗸 🗸                               | <                              |                          | >       |                    |
|                                                                         | File nam                                    | ne: Program2 ~                 | All Files<br>Open Cancel | ~       |                    |

#### بعد ذلك ستجد أن ملف حل السؤال الثانى تم إضافته لحل السؤال في الاختبار. ملاحظة: تأكد من وجود علامة ( saved )

|                                               |                                                  | eu later.                 |                  |
|-----------------------------------------------|--------------------------------------------------|---------------------------|------------------|
| estion Completior                             | n Status:                                        |                           |                  |
|                                               |                                                  |                           |                  |
|                                               |                                                  |                           |                  |
| QUESTION 1                                    |                                                  |                           | 6 points 🛷 Saved |
| Upload the solutio<br>لسؤال الأول كملف بايتون | on of Problem 1 in Python file (<br>قم برفع حل ا | .ру)                      |                  |
| Selected Answer:                              | Program1.py Remove                               |                           |                  |
| Attach File                                   | Browse My Computer                               | Browse Content Collection |                  |
|                                               |                                                  |                           |                  |
|                                               |                                                  |                           |                  |
| QUESTION 2                                    |                                                  |                           | 9 points 🗸 Saved |
| Upload the solution                           | on of Problem 2 in Python file (                 | .ру)                      |                  |
| لسؤال التائى كملف بايتون                      | برمع حل ا                                        |                           |                  |
| Selected Answer:                              | Program2.py Remove                               |                           | •                |
| Attach File                                   | Browse My Computer                               | Browse Content Collection |                  |
|                                               |                                                  |                           |                  |
|                                               |                                                  |                           |                  |
|                                               |                                                  |                           |                  |
|                                               |                                                  |                           |                  |

• بعد رفع الحلول والتأكد منها. اضغط على Save and Submit.

| Multiple Attempts Tinis test allows multiple attempts.<br>Force Completion This test can be saved and resumed later. |                    |
|----------------------------------------------------------------------------------------------------|--------------------|
| Question Completion Status:                                                                                          |                    |
|                                                                                                    |                    |
|                                                                                                    |                    |
| QUESTION 1                                                                                                    | 6 points 🧹 Saved   |
| Upload the solution of Problem 1 in Python file (.py)<br>م بريم حل السوال الأول كملف يايترن                          |                    |
| Selected Answer: Program1.py Remove                                                                                  |                    |
| Attach File Browse My Computer Browse Content Collection                                                             |                    |
|                                                                                                    |                    |
| OUESTION 2                                                                                                    | 9 points // Saved  |
| Upload the solution of Problem 2 in Python file (.py)                                                                | s points Saved     |
| م برغع حل السوال الثاني كملف بالنِثون                                                                                |                    |
| Selected Answer: Program2.py Remove                                                                                  | •                  |
| Attach File Browse My Computer Browse Content Collection                                                             |                    |
|                                                                                                    |                    |
|                                                                                                    |                    |
| Click Save and Submit to save and submit. Click Save All Answers to save all answers. Save All Answers Close Window  | ow Save and Submit |

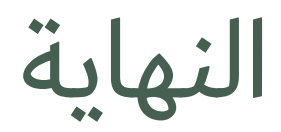

#### • تم تسليم حلك بنجاح.

#### Test Submitted: Exam 1

Test saved and submitted.

**Student: ا**لمدطلي PreviewUser **Test:** Exam 1 **Course: البرمجة رحل المشكلات (EA4) (37535) (202001\_CPIT110\_EA4\_37535\_EL) Started:** 10/25/19 10:05 PM **Submitted:** 10/25/19 10:16 PM **Time Used:** 11 minutes

Click **OK** to review results. Friday, October 25, 2019 10:16:26 PM AST

← OK